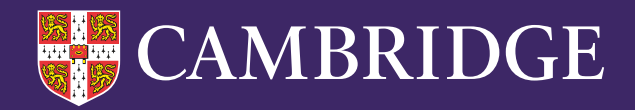

# Interpreting Cambridge Primary Insight Reports

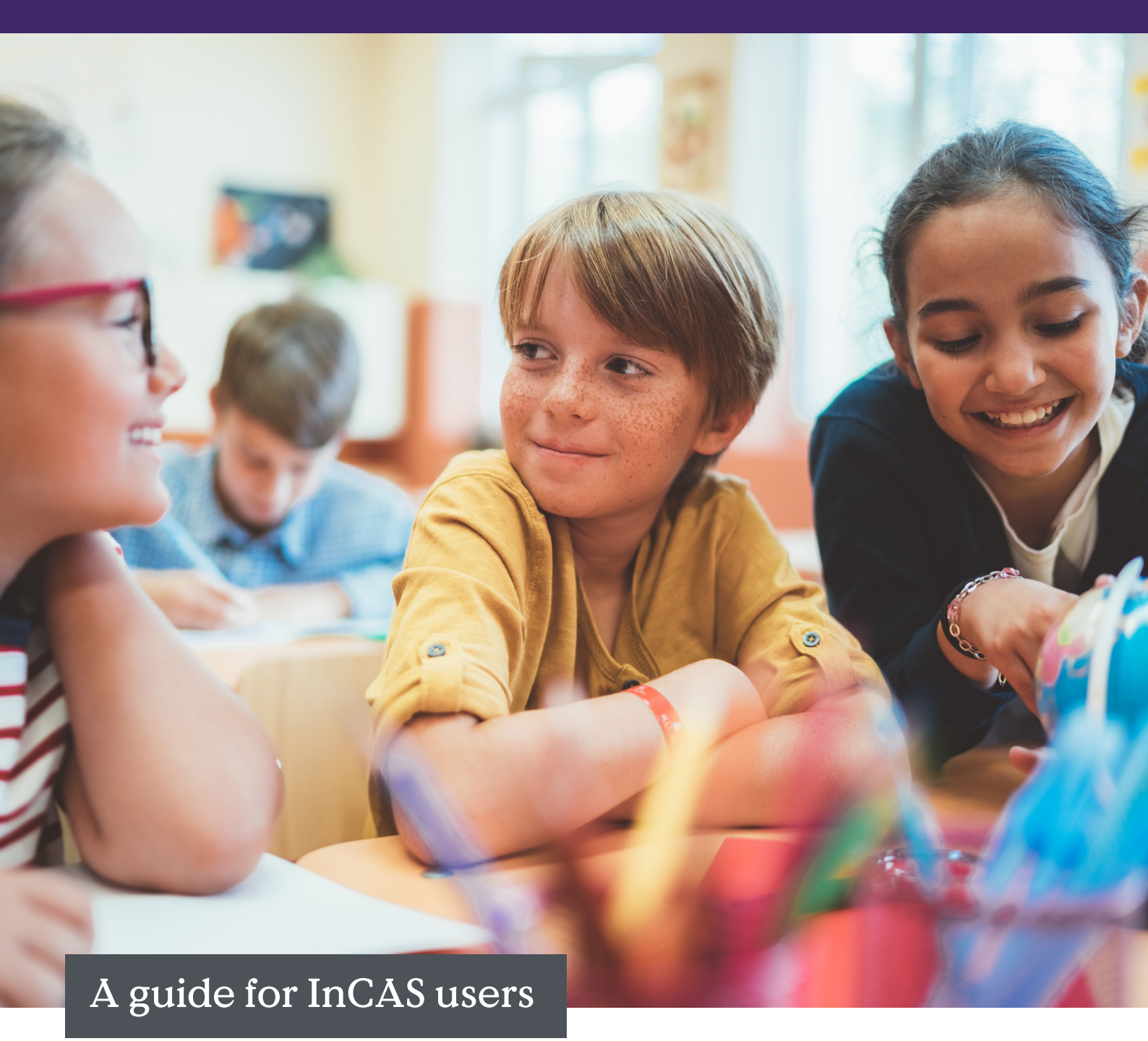

Although at first glance it might seem like the reporting is quite different in our new assessment platform, the data itself is very similar. We've prepared this guide so you can find the report you usually use in InCAS and understand which of the new reports you would use to access the same information.

The reports you have access to will depend on the Cambridge Primary Insight package you take, but unless you've asked us to change it you will be on the Plus package for your first year using Cambridge Primary Insight. Attitudes is no longer an integrated part of the assessment like it was with InCAS. We are creating an improved Attitudes assessment, which you will still have access to for 24/25. The report will be slightly different, but it will still assess your students' attitude to learning.

### Here is an overview of our Cambridge Primary Insight reports:

| _ |   |      |   |
|---|---|------|---|
| _ | - |      | = |
| _ |   |      | - |
| _ |   |      | - |
| _ |   |      | - |
| - |   | <br> |   |

### **Summary of Scores**

This report allows you to view the assessment outcomes for your students as age equivalent and agestandardised scores.

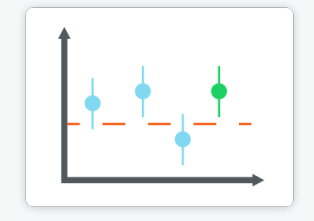

#### Individual Student Report (ISR)

This report provides a simple graph and a table showing the outcomes for an individual student in each of the assessment sections completed. *Outcomes will be presented at section level in Plus package, and at module level in Core package.* 

## Year Group Overview

This report provides a simple view of the distribution of assessment scores for each year group across your school.

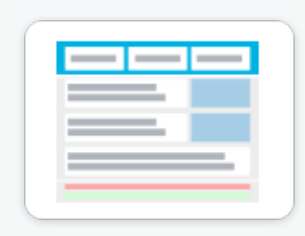

#### Report for Parents and Guardians

This report provides a simple graph showing the assessment outcomes for an individual student together with descriptive text explaining to parents and guardians the purpose of each section in the assessment. Only available in Plus package.

|  | Ì | I | I | I | ļ |  |
|--|---|---|---|---|---|--|
|--|---|---|---|---|---|--|

# **Selection and Download options**

Most CPI reports include a menu system that allows the selection of academic year, year group, class and, depending on the report, student, or score type. Using this menu, you can customise the report to show just the data you want to see.

| Academic Years * | Year Groups •     | Classes *         | Students *        | Age Score Type *      |
|------------------|-------------------|-------------------|-------------------|-----------------------|
| 2024 👻           | Multiple Values 👻 | Multiple Values - | Multiple Values - | Age Equivalent Scores |

Some reports also include further selection buttons, for instance, to select sub sections scores.

| View: | Overall Modules | Mathematics Sections | O Arithmetic Sections | O Reading Sections | O Developed Ability Sections |
|-------|-----------------|----------------------|-----------------------|--------------------|------------------------------|
|       |                 |                      |                       |                    |                              |

Once the report is onscreen it can be saved as a PDF document by clicking the Download button.

#### 👲 Download

If the Download button is selected without any reports selected, a CSV data download will be offered.

## **Summary of Scores**

The CPI Summary of Scores report provides information that you would find on the InCAS Standard Feedback. By default, the report shows the age equivalent score for the main modules Mathematics, Arithmetic, Reading, Spelling and Developed Ability. The age equivalent score is shown, with the difference between the age on assessment and the age equivalent score in brackets.

| Sta | ndard Feedl   | oack (In          | CAS)                                |          | Summary         | Summary of Scores (CPI) |         |                      |                   |                     |               |              |  |  |  |
|-----|---------------|-------------------|-------------------------------------|----------|-----------------|-------------------------|---------|----------------------|-------------------|---------------------|---------------|--------------|--|--|--|
| Mo  | dule Scores ( | (InCAS)           |                                     |          | Module S        | cores (in               | cluding | difference           | s) (CPI)          |                     |               |              |  |  |  |
|     | Name          | Age<br>(Yrs:Mths) | Age Equivalent Scores<br>(Yrs:Mths) |          | View:           | Overall Modules         |         | Mathematics Sections | (                 | Arithmetic Sections | O Reading See | tions        |  |  |  |
|     |               |                   | Reading                             | GenMaths | Name            | Year Group              | Class   | Date of Birth        | Age at Assessment | Mathematics         | Arithmetic    | Reading      |  |  |  |
|     |               |                   |                                     |          | Alexander Adams | Year 6                  | Class 6 | 25/01/2012           | 11:8 to 11:8      | 15:10 (+4:2)        | 15:4 (+3:8)   | >16:0 (>4:4) |  |  |  |
|     | Chanelle A    | 8:11              | 7:5                                 | 9:0      | Aria Philips    | Year 3                  | Class 3 | 21/08/2020           | 3:3 to 3:3        | 4:3 (+1:0)          |               |              |  |  |  |
|     | offerfulle A  | 0.11              | 1.0                                 | 5.6      | Emma Williams   | Year 1                  | Class 1 | 29/12/2018           | 3:10 to 3:10      |                     |               | •            |  |  |  |
|     | William A     | 9:0               | 11:10                               |          | Evelyn Roberts  | Year 4                  | Class 4 | 05/05/2017           | 6:5 to 6:5        | 6:9 (+0:4)          |               |              |  |  |  |
|     |               | 0.0               |                                     |          | Joseph Collins  | Year 2                  | Class 2 | 21/12/2018           | 6:10 to 6:10      |                     | 6:0 (-0:10)   |              |  |  |  |
|     | Alex D        | 8.8               | <4.0                                | 8:6      | Olivia Brown    | Year 1                  | Class 1 | 20/12/2018           | 4:9 to 4:9        |                     |               | <3:0 (<-1:9  |  |  |  |
|     | 2507.4 []     |                   |                                     |          | Sofia Mitchell  | Year 2                  | Class 2 | 22/12/2016           | 6:10 to 6:10      | 1                   | 4:3 (-2:7)    | 3:2 (-3:8)   |  |  |  |
|     | Nex D         |                   |                                     |          |                 |                         |         |                      |                   |                     |               |              |  |  |  |

Sub scores for each module may be selected using radio buttons. Here the reading section scores are shown.

|    | Reading Mo | dule              | Scores    | (InCAS              | )                     |          | Sectio           | n Scores (         | Reading se               | ctions selected   | d) (CPI)                     |                            |               |       |
|----|------------|-------------------|-----------|---------------------|-----------------------|----------|------------------|--------------------|--------------------------|-------------------|------------------------------|----------------------------|---------------|-------|
|    | Name       | Age<br>(Yrs:Mths) |           | Age Equiva<br>(Yrs) | alent Scores<br>Mths) |          | dules            | С                  | ) Mathematics Sections   | Arithmet          | ic Sections                  | Reading Sections           |               | ODeve |
| Ш  |            |                   | WordRecog | WordDecod           | Comprehension         | Spelling |                  |                    |                          |                   |                              |                            |               |       |
| H  | Chanelle A | 8:11              | 9:0       | 7:0                 | 7:3                   | 8:10     | ar Group         | Class              | Date of Birth            | Age at Assessment | Reading                      | Word Recognition           | Word Decoding |       |
|    | William A  | 9:0               | 10.5      | 13.2                | 12.1                  | 10.8     | Year 6           | Class 6            | 25/01/2012               | 11:8 to 11:8      | >16:0 (>4:4)                 | 14:7 (+2:11)               | >16:0 (>4:4)  |       |
|    | Alex B     | 8:8               | 4:0       | <4:0                |                       | 4.8      | Year 1<br>Year 2 | Class 1<br>Class 2 | 21/12/2017<br>21/06/2017 | 23:3 to 23:4      | /:10 (+1:11)<br>11:8 (-11:7) | /:1 (+1:2)<br>13:0 (-10:3) | (<-1:11)      |       |
|    | Nuala B    | 9.0               | 7.6       | 9.3                 | 6.1                   |          | Year 1           | Class 1            | 22/12/2017               | 5:10 to 5:10      | 10:2 (+4:4)                  | 11:8 (+5:10)               | 8:1 (+2:3)    |       |
| lt | Joe C      | 9:1               | 7:10      | 11.8                | 9:1                   |          |                  |                    |                          |                   |                              |                            |               |       |

By default, the Summary of scores report displays age equivalent scores, but a menu selection allows the display of age standardised scores instead.

### Age Standardised Scores (InCAS)

|                      |         | Age Stand | ardised Scores       |                      |
|----------------------|---------|-----------|----------------------|----------------------|
| Name                 | Reading | GenMaths  | Mental<br>Arithmetic | Developed<br>Ability |
| Adam Apple           | 102     | 108       | *                    | 123                  |
| Bertie Banana        | 123     | 117       | 103                  | 131                  |
| Charlie Clementine   | 116     | 124       | 106                  | 134                  |
| Deadrie Damson       | 78      | 88        | *                    | 102                  |
| Elizabeth Elderberry | 110     | 104       | 93                   | 112                  |
| Fiona Fig            | 93      | 110       | 93                   | 104                  |
| Georgia Grape        | 116     | 104       | 99                   | 123                  |
| Harrold Huckleberry  | 103     | 109       | 99                   | 124                  |
| James Jojoba         | 127     | 127       | 129                  | 133                  |
| Kevin Kiwi           | 108     | 121       | 112                  | 138                  |
| Laura Lemon          | 95      | 97        | 78                   | 115                  |
| Mark Mango           | 102     | 102       | 90                   | 113                  |
| Natalie Nectarine    | 111     | 111       | 110                  | 127                  |
| Olivia Olive         | 125     | 122       | 110                  | 125                  |
| Paul Pineapple       | 107     | 118       | 107                  | 115                  |
| Quentin Quince       | 119     | 104       | 102                  | 127                  |
| Robert Raspberry     | 77      | 91        | 98                   | 75                   |

Summary of Scores (standardised scores selected) (CPI)

| State         Yes         State         State         Application         *         Materials         Application         *         Materials         Application         *         Materials         *         Materials         Materials         Materials         Mater                                                                                                    | Name         Name         Second (MB)         Name         Second (MB)         Name         Second (MB)         Second (MB) <th>Name         Case         Description         *         Industriet         Name         Name         Name         Name         Name         Name         Sector         Sector</th> <th>main Treats*</th> <th></th> <th>"hardinage"</th> <th></th> <th>Cares*</th> <th></th> <th></th> <th>Students*</th> <th></th> <th></th> <th></th> <th>ten from "ope"</th> <th></th> <th></th> <th></th> | Name         Case         Description         *         Industriet         Name         Name         Name         Name         Name         Name         Sector         Sector                                                                                                    | main Treats*       |          | "hardinage" |               | Cares*            |            |   | Students*  |   |         |     | ten from "ope"                  |     |              |      |
|----------------------------------------------------------------------------------------------------|----------------------------------------------------------------------------------------------------|----------------------------------------------------------------------------------------------------|--------------------|----------|-------------|---------------|-------------------|------------|---|------------|---|---------|-----|---------------------------------|-----|--------------|------|
| Norm         Year (mag)         Case // Sea // Sea /                                                  | Name         Data Orange         Clease         Description         Applicationsment         Materiality         Applicationsment         Materiality         Factory         Specify         Specify                                                                                                    | Sard         Sard Original         Ches         Des of Str.h         Age af Assessed         Mathematic         Attraction         Sarding         Sarding         Sar                                                                                                    |                    |          | •           |               | · mitale taken    |            | * | References |   |         |     | April and a state of the second | -   |              |      |
| Operation         Same         Operation         Operation         Ope                                                                                                    | Search (and b)         Yest (b)         Dast (b)         Display (b)         Display (b) <thdisplay (b)<="" th=""></thdisplay>                                                                                                    | Number of the state         Number of the state         State of the state         State of the state         Sta | -                  | The Crow | Cases       | Date of Date. | Age at Assessment | Valuetatia |   | Arthreads  |   | feeting |     | Spelling                        |     | Developed Al | any. |
| Ant Marg         Yane 7         Ones 1         2.00220         120.02         104         +         +         102         103         103         103         103         103         103         103         103         103         103         103         103         103         103         103         103         103         103         103         103         103         103         103         103         103         103         103         103         103         103         103         103         103         103         103         103         103         103         103         103         103         103         103         103         103         103         103         103         103         103         103         103         103         103         103         103         103         103         103         103         103         103         103         103         103         103         103         103         103         103         103         103         103         103         103         103         103         103         103         103         103         103         103         103         103         103         103                                                                                                    | Max News         Case 5         2002220         Case 7         Case 7         Cas                                                                                                    | Ath Name         Yane 7         Case 2         1.00220         2.2023         Out                                                                                                    | An and an index to | Tard     | Case 1      | 20012212      | 1129-112          | 141        |   | lar.       |   | 148     |     |                                 |     | 129          |      |
| Image States         No.8         Cons.1         24/04/07         34/04/07         5         4         5         100         0         4         5         100         4         5         100         0         4         5         100         0         100         0         100         0         100         0         100         0         100         0         100         0         100         0         100         0         100         0         100         0         100         0         100         0         100         0         100         0         100         0         100         0         100         0         100         0         100         0         100         0         100         0         100         0         100         0         100         0         100         0         100         100         100         100         100         100         100         100         100         100         100         100         100         100         100         100         100         100         100         100         100         100         100         100         100         100         100         100                                                                                                    | nex Mana wet Danit 20001 20000 3100 0 0 0 0 0 0 0 0 0 0 0 0 0 0 0                                                                                                     | Image Statute         Year 1         Dates 1         24/03/210         3.1/03.1/01         ·         ·         ·         ·         ·         ·         ·         ·         ·         ·         ·         ·         ·         ·         ·         ·         ·         ·         ·         ·         ·         ·         ·         ·         ·         ·         ·         ·         ·         ·         ·         ·         ·         ·         ·         ·         ·         ·         ·         ·         ·         ·         ·         ·         ·         ·         ·         ·         ·         ·         ·         ·         ·         ·         ·         ·         ·         ·         ·         ·         ·         ·         ·         ·         ·         ·         ·         ·         ·         ·         ·         ·         ·         ·         ·         ·         ·         ·         ·         ·         ·         ·         ·         ·         ·         ·         ·         ·         ·         ·         ·         ·         ·         ·         ·         ·         ·         ·         ·         · <td>Arts Press</td> <td>19413</td> <td>Case 2</td> <td>21-08/2120</td> <td>214 22</td> <td>14</td> <td></td> <td></td> <td>_</td> <td></td> <td>-</td> <td>400</td> <td>-</td> <td></td> <td></td>                                                                                                    | Arts Press         | 19413    | Case 2      | 21-08/2120    | 214 22            | 14         |   |            | _ |         | -   | 400                             | -   |              |      |
| neae hann ha s' bha s' bha s' bha s' s' bh s' bi<br>Ann hann bha s' bha s' bha s' bha s' bh<br>Ann hann bha s' bha s' bha s' bh<br>Ann hann bha s' bha s' bha | Number         Number         Num         Num         Num                                                                                                    | Stage Result         U = 1         Use 1         Use 1         U = 1         U = 1                                                                                                    | ives mans          | Tear 1   | Class #     | 20-032-7      | 31043310          |            |   |            |   |         |     | 142                             | 0   |              |      |
| Name Control         Name Control         Name Control<                                                                                                    | name dana<br>Bari bari wari Owari 2-00214 610 0 0 0 0 0 0 0 0 0 0 0 0 0 0 0 0 0 0                                                                                                     | State         State         State <th< td=""><td>who bearing</td><td>No. 4</td><td>these #</td><td>Bally Diffe</td><td>0.000</td><td>101</td><td></td><td></td><td></td><td></td><td></td><td>125</td><td>- 0</td><td>100</td><td></td></th<>                                                                                           | who bearing        | No. 4    | these #     | Bally Diffe   | 0.000             | 101        |   |            |   |         |     | 125                             | - 0 | 100          |      |
| Other Server         Same 1         20-2014         440-64         *         *         *         *         *         *         *         *         *         *         *         *         *         *         *         *         *         *         *         *         *         *         *         *         *         *         *         *         *         *         *         *         *         *         *         *         *         *         *         *         *         *         *         *         *         *         *         *         *         *         *         *         *         *         *         *         *         *         *         *         *         *         *         *         *         *         *         *         *         *         *         *         *         *         *         *         *         *         *         *         *         *         *         *         *         *         *         *         *         *         *         *         *         *         *         *         *         *         *         *         *         *                                                                                                    | Other Server         Same 1         201/221 ±         440 m ≠         *         *         7         21         20         *         *         10         10         *         10         10         *         10         10         *         10         10         *         10         10         10         10         *         10         10         10         *         10         10         *         10         10         *         10         10         10         *         10         10         10         10         10         10         10         10         10         10         10         10         10         10         10         10         10         10         10         10         10         10         10         10         10         10         10         10         10         10         10         10         10         10         10         10         10         10         10         10         10         10         10         10         10         10         10         10         10         10         10         10         10         10         10         10 <th10< th="">         10         10</th10<>                                                                                                    | Oração         Yane*         Camará         20-2014         4 stares         *         N         N         A         A         *         *         N         A         A         *         *         N         A         A         *         *         N         A         A         *         *         N         A         A         *         *         N         A         B         *         *         N         A         B         *         *         N         A         B         *         *         N         A         B         *         *         N         A         B         A         B         *         *         N         A         B         A         B         B         B         B <th< td=""><td>mant Calica</td><td>100 2</td><td>(Dana I)</td><td>21/22114</td><td>0.12 0.0.10</td><td></td><td></td><td>81</td><td></td><td></td><td></td><td>90</td><td>-</td><td></td><td></td></th<>                                                                                                    | mant Calica        | 100 2    | (Dana I)    | 21/22114      | 0.12 0.0.10       |            |   | 81         |   |         |     | 90                              | -   |              |      |
| March State     March 2     Date 2     20:021-6     6 (r) (n + 0)     7     N     A     P     A     P                                                                                                    | Unit Market         Wark 2         Date 2         20/027-4         810 (0.0-0)         *         70         A         87         A         *         A         *         A         A                                                                                                    | Interface         North         North                                                                                                    | Otvia Sepan        | Tear 1   | Case 1      | 20-221-6      | 493.49            |            |   |            |   | 78      |     | 00                              |     |              |      |
| Non-Negan Non-7 Chard Not2210 Ellind No - H A H A H A H                                                                                                    | New Navyer No. 7 (Sec.) 76(5)796 8156459 * B A B A B A *                                                                                                    | Non Nagan Non 7 (Jun J 76/0079) 6 10 10 * 0 A A B A B A A                                                                                                    | Lofa Vitoral       | 10010    | (tere )     | 20-022-6      | 0.123-0.10        |            |   | 70         |   | 87      | - X | 67                              |     |              |      |
|                                                                                                    |                                                                                                    |                                                                                                    | Martin Millionard  | 10-a 2   | Choice &    | 29472-22196   | 0.10.0.0.10       |            |   | 10         | ~ |         | -   |                                 | A   |              |      |
|                                                                                                    |                                                                                                    |                                                                                                    |                    |          |             |               |                   |            |   |            |   |         |     |                                 |     |              |      |
|                                                                                                    |                                                                                                    |                                                                                                    |                    |          |             |               |                   |            |   |            |   |         |     |                                 |     |              |      |
|                                                                                                    |                                                                                                    |                                                                                                    |                    |          |             |               |                   |            |   |            |   |         |     |                                 |     |              |      |

## **Individual Student Report**

The InCAS Custom Feedback includes both a Scores chart and a Scores table. In CPI this is known as an Individual Student Report, and it combines the data found in the InCAS Scores chart and Scores tables. Interpretation Guidance is also available for Cambridge Primary Insight Plus users (when viewing age standardised scores, which you can change to using the 'Age Score Type' filters). The system automatically provides interpretations of results for that student, in each of the five modules of the assessment.

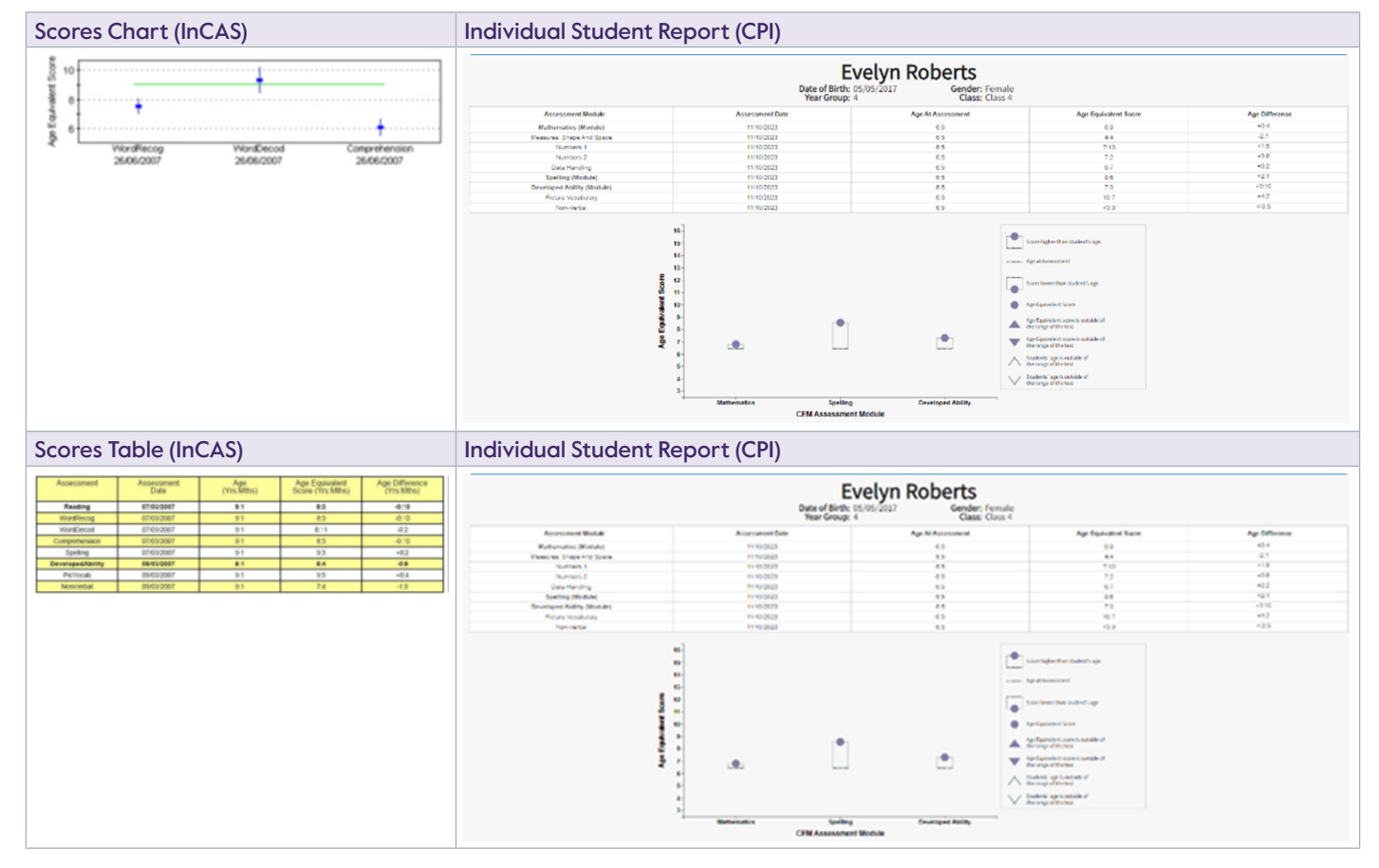

## Year Group Overview

The Year Group Overview shows the information found in the InCAS Age Comparison Chart. A menu allows the section of one or more year groups. Student data are shown as box and whisker plots, or if there are fewer than ten students in the group, as a circle for each student. The InCAS Age Comparison Chart included the option to view the modules of a Subject, but the Year Group Overview Report does not support this view.

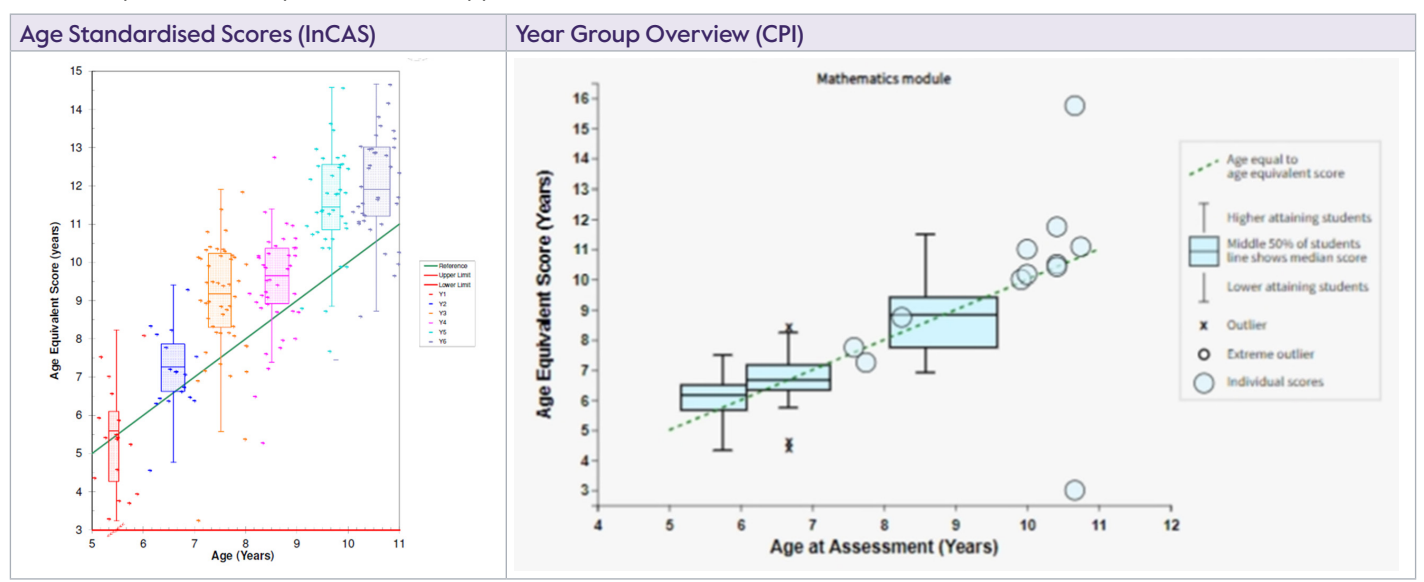

## **Individual Progress Report**

This report shows the progress a student makes based on their Age Equivalent Scores throughout their time at your school.

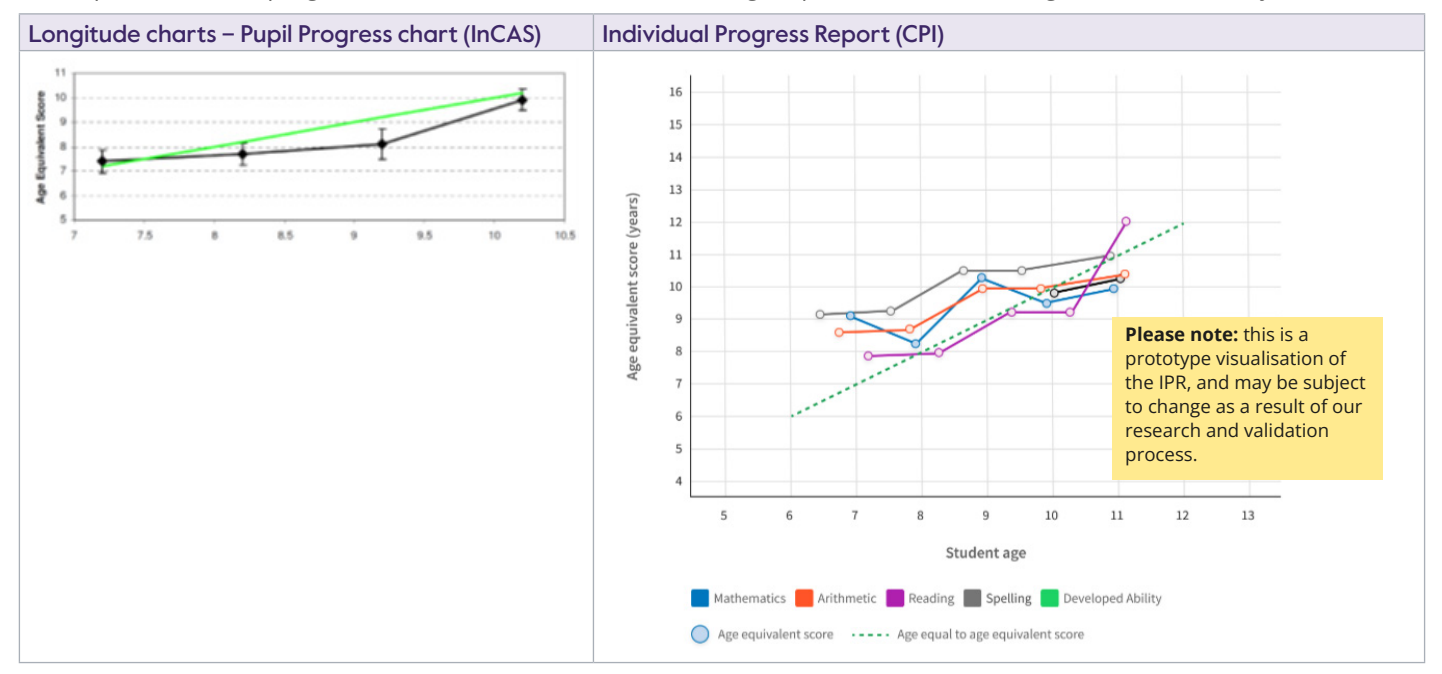

## **CSV download**

This CPI report allows the download of a Comma Separated Variable (CSV) file of all the CPI data available for the academic year. This is the equivalent of the InCAS results spreadsheet. Click the Download button when no reports are selected.

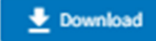

# **Report for Parents/Guardians**

CPI contains a report that is not available in the InCAS system. A report for parents or guardians that shows, through text and graphics, how the student is performing and the types of questions they were asked.

| Report for Paren                                                                                                    | ts/Guardians                                                                                                    |                                                                                                    |                                                                               |                                                                                                 |                                  |                                                                                               |                                                |
|----------------------------------------------------------------------------------------------------|----------------------------------------------------------------------------------------------------|----------------------------------------------------------------------------------------------------|-------------------------------------------------------------------------------|-------------------------------------------------------------------------------------------------|----------------------------------|-----------------------------------------------------------------------------------------------|------------------------------------------------|
| Report for Par  This report is intended for parents example questions for the different                                                                                                    | rents or Guardians<br>or guardians of studions and pravides inform<br>t sections. It also gives an indication of what                            | ation on the assessment taken by students in<br>the results mean.                                                           | studing                                                                       |                                                                                                 |                                  | 0                                                                                             | nport info                                     |
| Academic Years*                                                                                                    |                                                                                                    | Year Groups *                                                                                                    |                                                                               | Classes *                                                                                       |                                  | Students *                                                                                    |                                                |
| 2023                                                                                                    | -                                                                                                    | 1                                                                                                    | -                                                                             | Multiple Values                                                                                 |                                  | Jane Smith                                                                                    | -                                              |
| Abbey Finland<br>Female, born on 13:06/2011, 9 years 3<br>Year group Y2, Class YR02W<br>What is Cambridge Primary I<br>Cambridge Primary Insight is a complexit<br>Por example, if a student answers a<br>It highlights Abbey's strengths and a | months<br>insight?<br>puter adaptive assessment designed fo<br>question correctly, the next question th<br>reas for development which can inform | children aged between five and eleven<br>ey see will be more difficult. If an incom<br>teacher planning and target setting. | years. This means that questions an<br>ect answer is provided, a less challes | e tailored for Abbey based on her responses se<br>ging question will be presented. This continu | o that the assessment is not too | difficult or too easy and she receives a per<br>to calculate the level at which the student i | rsonalised assessment suited to<br>is working. |
| The chart below provides a simple o                                                                                                    | verview of how Abbey nerformed in ea                                                                                                    | h cartion of the accessment. The circle                                                                                     | How did Abbey do                                                              | in the assessment?<br>red to other children of her are. Circles within                          | the charled area chow where c    | he crossed within the twoical range for stude                                                 | ents of her are                                |
| Arithmetic<br>Mathematics<br>Reading<br>Spelling<br>Developed Ability                                                                                                    | ret tracer of nove novery period theo in the                                                                                                    | in section of the exetSufferic. The Circle                                                                                  | s mow novy s performance compa                                                | eu so eurer comunen or her age. Lificies within                                                 |                                  | e xooreo encrer de giscal falge lo xoor                                                       |                                                |
|                                                                                                    | Score is below the<br>16% of studen                                                                                                    | ange typical for students this ag<br>s' scores are within this area                                                         | e Score is with<br>68% of                                                     | in the range typical for students this a<br>students' scores are within this area               | age Scot                         | re is above the range typical for stu<br>16% of students' scores are within                   | dents this age<br>this area                    |